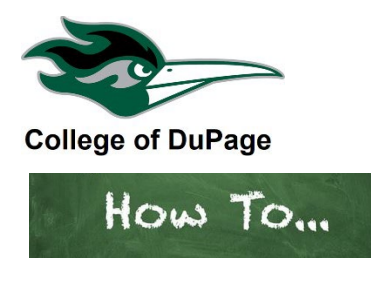

## How to View My Planned Classes.

- 1. Log in to your **insideCOD Portal** by typing **inside.cod.edu** into your browser, or go to **cod.edu** then click on the **Quick Links** menu and click on **insideCOD Portal**.
- 2. Locate the myACCESS and click on Student Planning, then select Student Planning Self-Service.

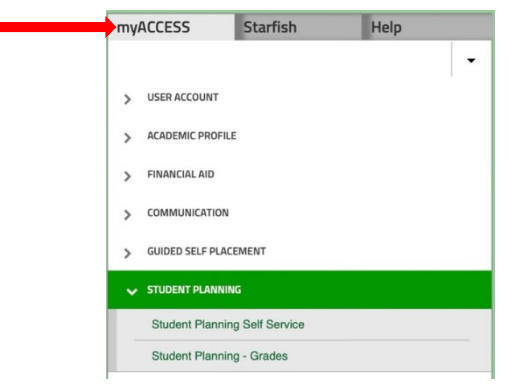

3. You will now see your academic information. Under Plan your Degree & Register for Classes click on "Go to Plan & Schedule."

|                  | View Your Progress<br>start by going to My Progress<br>progress in your degree and<br>to to My Progress | Plan your Degree & Register for Classe<br>Next, take a look at your plan to see what your<br>accomplished and register your remaining cla<br>toward your degree. |             |          |     |     |  |
|------------------|----------------------------------------------------------------------------------------------------|----------------------------------------------------------------------------------------------------|-------------|----------|-----|-----|--|
| Programs Cumulat |                                                                                                    |                                                                                                    | ulative GPA | Progress |     |     |  |
| Continuing Edu   | cation                                                                                                  |                                                                                                    |             |          |     |     |  |
| Health Informa   | tion Technology Degree                                                                                  |                                                                                                    |             |          |     |     |  |
| Spring 202       | 1 Schedule                                                                                              |                                                                                                    |             |          |     |     |  |
|                  | n Mon                                                                                                   | Tue                                                                                                    | Wed         | Thu      | Fri | Sat |  |
| Su               |                                                                                                    |                                                                                                    |             |          |     |     |  |
| 12am             |                                                                                                    |                                                                                                    |             |          |     |     |  |
| 12am<br>1am      |                                                                                                    |                                                                                                    |             |          |     |     |  |

 Next, make sure the correct semester is displayed. If you don't see the current semester click on the directional arrows "< or >" until the current term is displayed. To add the next semester, click on the "+" symbol.

| ≡        | Plan your Degree and Schedule your courses     | Enter course prefix and nbr         | Q |
|----------|------------------------------------------------|-------------------------------------|---|
| <b>↑</b> | Schedule Timeline Advising Petitions & Waivers | Remove Planned Courses Register Now |   |
|          |                                                |                                     |   |

5. Classes that have already been added to your plan will be displayed on the left side of the page and say "Planned." If you're viewing on a mobile phone you must scroll down to see the planned classes. Please note, these classes are planned, you are not registered for these classes until you click the "Register" button. Once registered, the color changes to green and instead of "Planned" it will say "Registered" and there will be a "drop" button.

| Filter Sections                                             | Print | Print |              |     | Planned: 8 Credits Enrolled: 0 Credits Waitlist |     |  |  |
|-------------------------------------------------------------|-------|-------|--------------|-----|-------------------------------------------------|-----|--|--|
| EDUCA-1100-NET13: Introduction to Education                 | Sun   | Mon   | Tue          | Wed | Thu                                             | Fri |  |  |
| ✓ Planned                                                   | 7am   |       |              |     |                                                 |     |  |  |
| Credits: 3 Credits                                          | 8am   |       | MATH-1431- × | MA  | TH-1431- X                                      |     |  |  |
| Grading: Graded                                             | 0.200 |       | VCM02        |     | VCM02                                           |     |  |  |
| Instructor: Zawlocki, M                                     | 9dm   |       |              |     |                                                 |     |  |  |
| 3/21/2022 to 5/14/2022<br>Seats Available: 15               | 10am  |       |              |     |                                                 |     |  |  |
| V Meeting Information                                       | 11am  |       |              |     |                                                 |     |  |  |
| Register                                                    | 12pm  |       |              |     |                                                 |     |  |  |
| View other sections                                         | 1pm   |       |              |     |                                                 |     |  |  |
|                                                             | 2pm   |       |              |     |                                                 |     |  |  |
| MATH-1431-VCM02: Precalculus I ×                            | 3pm   |       |              |     |                                                 |     |  |  |
| ✓ Planned                                                   | 4pm   |       |              |     |                                                 |     |  |  |
| Credits: 5 Credits<br>Grading: Graded<br>Instructor: Tran D | 5pm   |       |              |     |                                                 |     |  |  |
| 1/25/2022 to 5/20/2022<br>Seats Available: 2                | 6pm   |       |              |     |                                                 |     |  |  |
| ✓ Meeting Information                                       | 7pm   |       |              |     |                                                 |     |  |  |